## IT Essentials 5.0

# 5.5.1.4 Лабораторная работа — управление папкой автозагрузки в Windows XP

# Введение

Распечатайте и выполните эту лабораторную работу.

В этой лабораторной работе вы выполните индивидуальную настройку папки автозагрузки и раздела RunOnce peectpa.

### Рекомендуемое оборудование

Для этого упражнения требуется следующее оборудование:

• компьютер, работающий под управлением Windows XP Professional.

## Действие 1

Начните сеанс в Windows с правами администратора.

Выберите Пуск > Все программы > Игры, правой кнопкой мыши щёлкните Солитер > Отправить > Рабочий стол (создать ярлык).

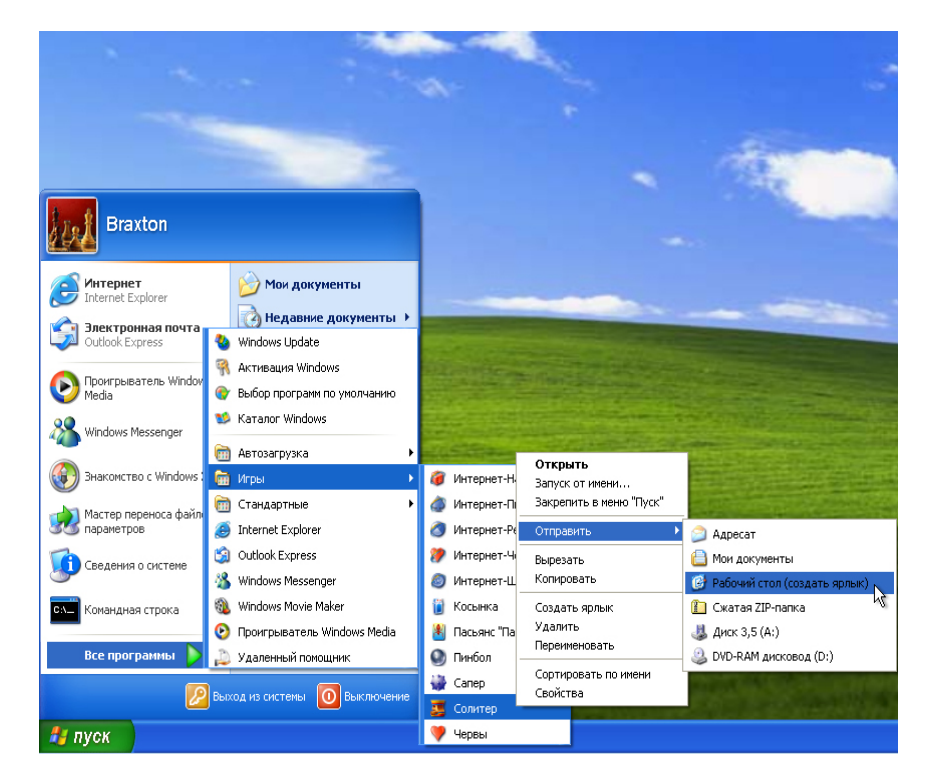

## Действие 2

Перетащите ярлык Солитер на кнопку Пуск.

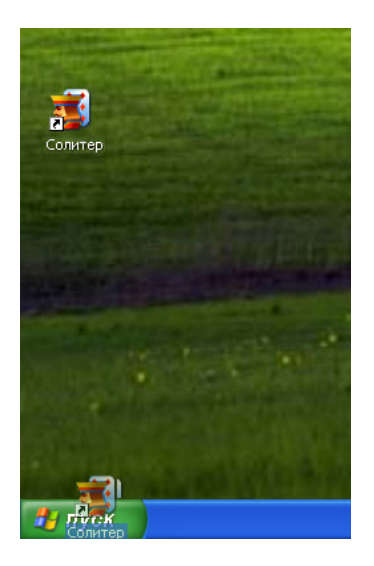

Откроется меню «Пуск».

Не отпускайте значок ярлыка.

Перетащите ярлык в раздел Все программы.

Откроется меню «Все программы».

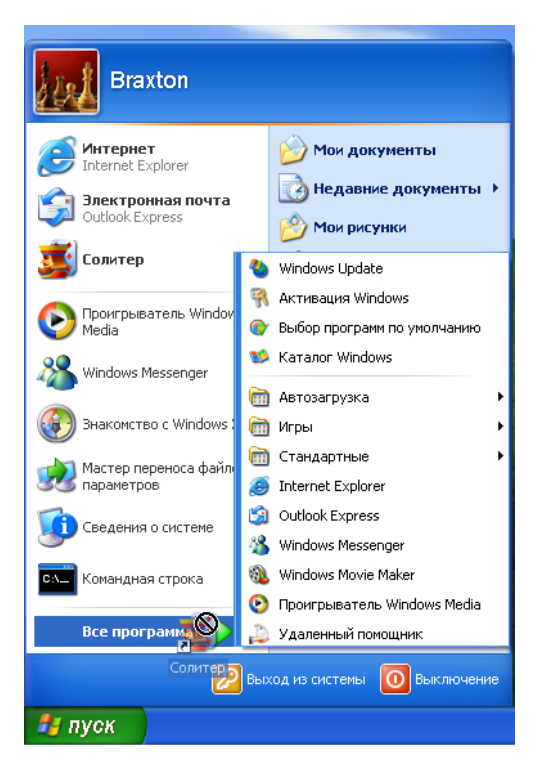

Перетащите ярлык в папку Автозагрузка.

Откроется меню «Автозагрузка».

Перетащите ярлык в меню Автозагрузка.

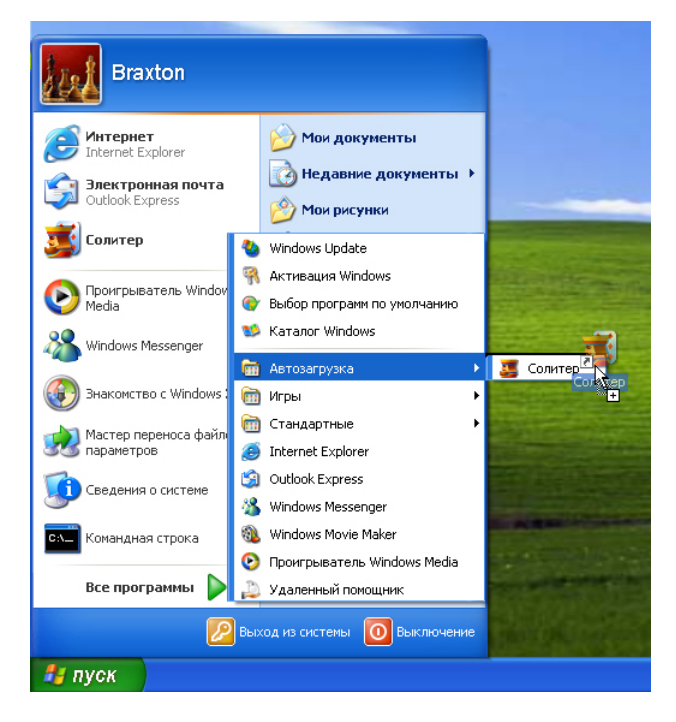

Отпустите ярлык.

#### Действие 3

Завершите сеанс в Windows.

Начните сеанс в Windows с правами администратора.

Что происходит при входе в систему?

Закройте приложение «Солитер».

#### Действие 4

Выберите Пуск > Выполнить.

Введите regedit в поле Открыть: и нажмите кнопку ОК.

| Запуск п         | рограммы ? 🔀                                                                            |
|------------------|-----------------------------------------------------------------------------------------|
| -                | Введите имя программы, папки, документа или<br>ресурса Интернета, и Windows откроет их. |
| <u>О</u> ткрыть: | regedit 💌                                                                               |
|                  | Отмена Обдор                                                                            |

ВНИМАНИЕ! Неверные изменения в реестре могут привести к системным ошибкам и/или неустойчивой работе системы.

Откроется окно «Редактор реестра».

| 💣 Редактор реестра                                                                                                    |     |     |          |  |  |  |  |  |  |
|----------------------------------------------------------------------------------------------------|-----|-----|----------|--|--|--|--|--|--|
| Файл Правка Вид Избранное Справка                                                                                                    |     |     |          |  |  |  |  |  |  |
| MON KOMINEKOTEP HKEY_CLASSES_ROOT HKEY_CURRENT_USER HKEY_LOCAL_MACHINE HKEY_LOCAL_MACHINE HKEY_LOCAL_MACHINE HKEY_LOCAL_MACHINE HKEY_LOCAL_MACHINE HKEY_LOCAL_MACHINE HKEY_LOCAL_MACHINE HKEY_LOCAL_MACHINE | Имя | Тип | Значение |  |  |  |  |  |  |
| Пой компьютер                                                                                                    |     |     |          |  |  |  |  |  |  |

Разверните раздел HKEY\_CURRENT\_USER.

Разверните раздел Software.

| 🔊 Редактор реестра 📃                               |   |                  |        |                         |  |
|----------------------------------------------------|---|------------------|--------|-------------------------|--|
| Файл Правка Вид Избранное Справка                  |   |                  |        |                         |  |
| 🖃 💻 Мой компьютер                                  | ^ | Nag              | Тип    | Значение                |  |
| ⊞ HKEY_CLASSES_ROOT HKEY_CLIBBENT_LISER            |   | 💩 (По умолчанию) | REG_SZ | (значение не присвоено) |  |
| AppEvents                                          |   |                  |        |                         |  |
|                                                    |   |                  |        |                         |  |
| Environment                                        |   |                  |        |                         |  |
|                                                    |   |                  |        |                         |  |
| 🗈 🧰 Keyboard Layout                                |   |                  |        |                         |  |
| Printers Section Information                       |   |                  |        |                         |  |
| Software                                           |   |                  |        |                         |  |
| Classes                                            |   |                  |        |                         |  |
|                                                    |   |                  |        |                         |  |
|                                                    |   |                  |        |                         |  |
|                                                    |   |                  |        |                         |  |
| 🖃 🧰 VMware, Inc.                                   |   |                  |        |                         |  |
| UNICODE Program Groups                             |   |                  |        |                         |  |
| Windows 3.1 Migration Status                       |   |                  |        |                         |  |
|                                                    |   |                  |        |                         |  |
| HKEY_USERS                                         |   |                  |        |                         |  |
|                                                    |   |                  |        |                         |  |
|                                                    |   |                  |        |                         |  |
|                                                    |   |                  |        |                         |  |
|                                                    |   |                  |        |                         |  |
|                                                    | - |                  |        |                         |  |
| <                                                  |   |                  |        |                         |  |
| Мой компьютер\HKEY_CURRENT_USER\Software\Microsoft |   |                  |        |                         |  |

Разверните раздел Microsoft.

Разверните раздел Windows.

Разверните раздел CurrentVersion.

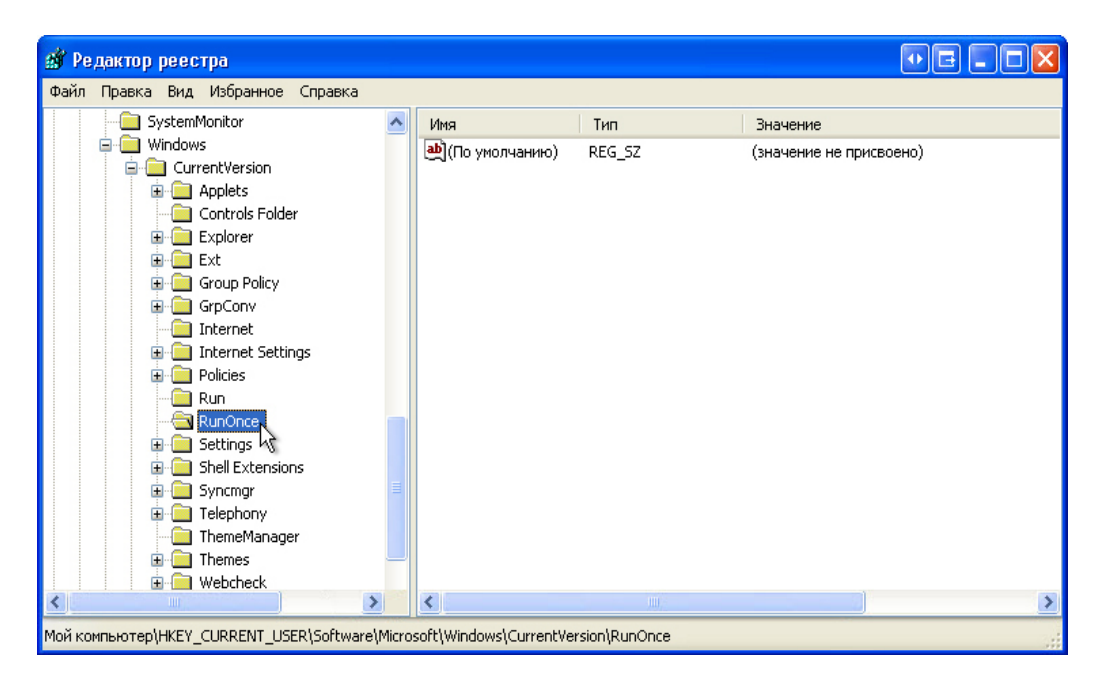

Выберите раздел RunOnce.

Щёлкните правой кнопкой мыши в любом свободном месте окна.

Наведите курсор на пункт Создать и выберите Строковый параметр.

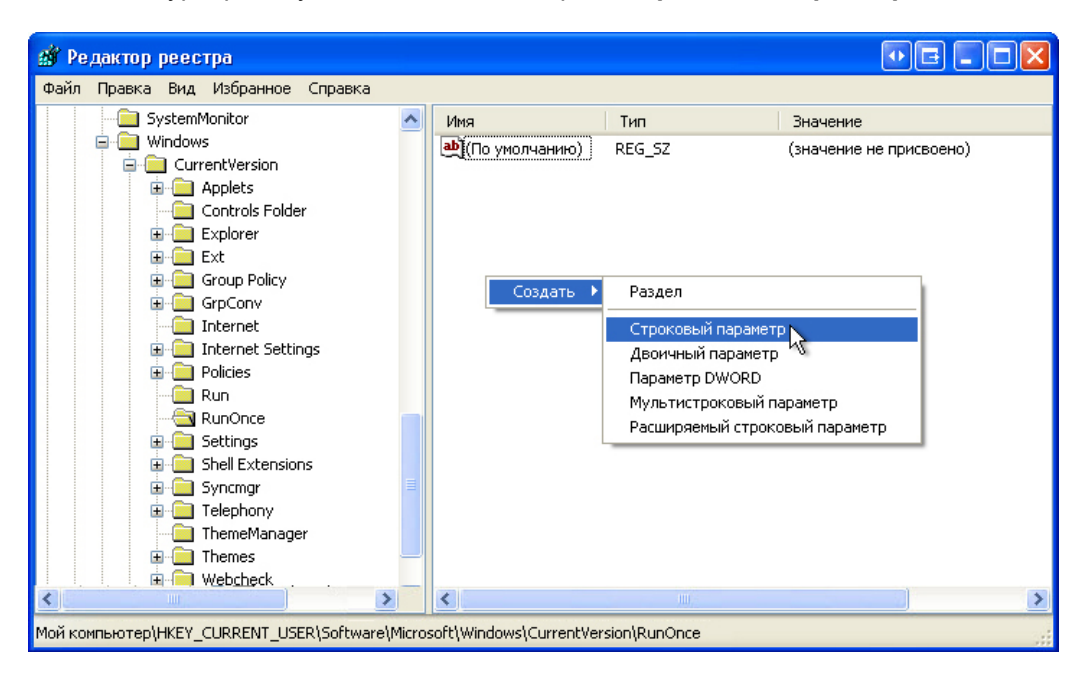

Будет создан новый строковый параметр.

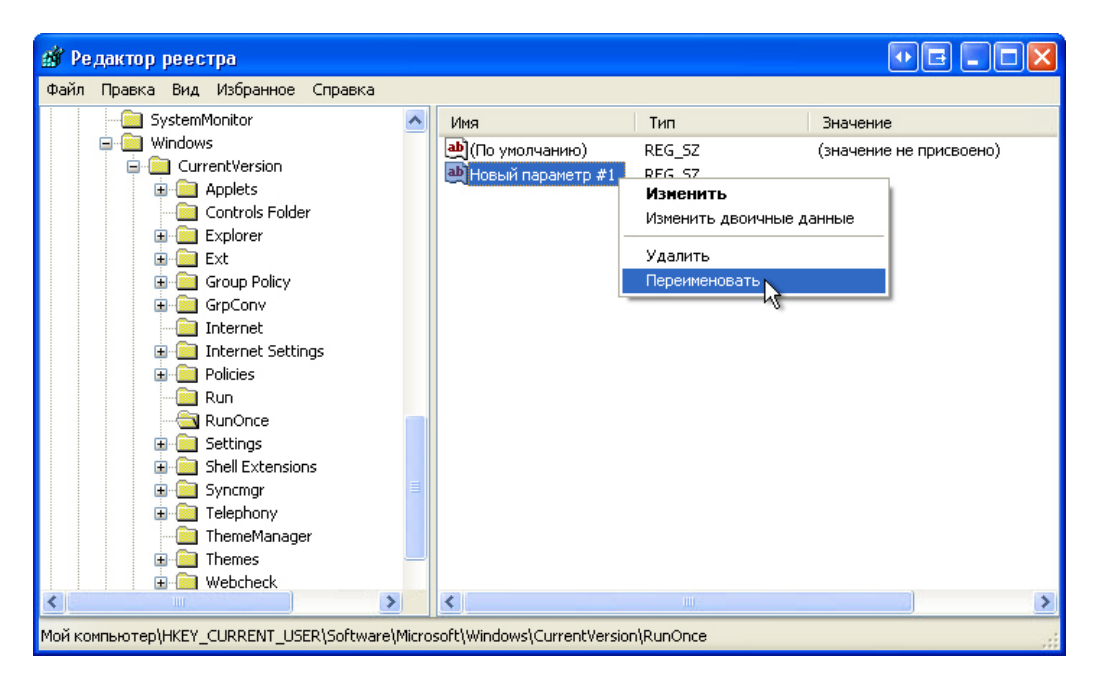

Правой кнопкой мыши щёлкните Новый параметр #1 и выберите Переименовать.

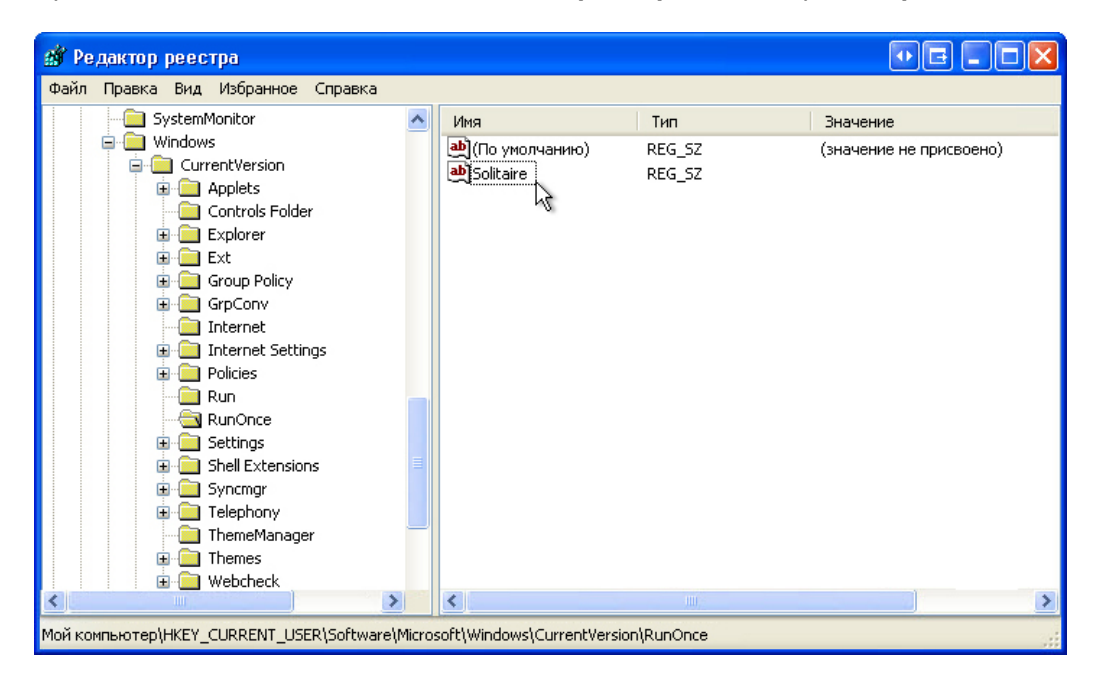

Введите Solitaire и нажмите клавишу ВВОД.

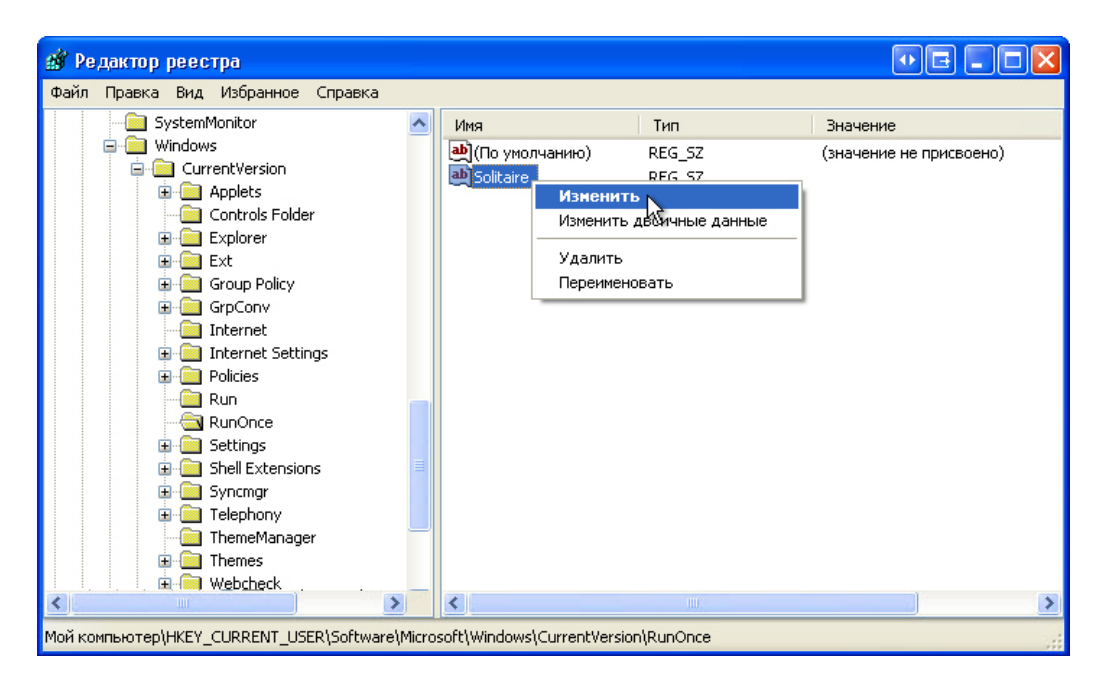

Правой кнопкой мыши щёлкните Solitaire и выберите Изменить.

Откроется окно «Изменение строкового параметра».

| 🏄 Редактор реестра 💽 🖃 🔳 🔀                                                                                                    |                                                    |                         |                                     |  |  |  |  |  |  |
|----------------------------------------------------------------------------------------------------|----------------------------------------------------|-------------------------|-------------------------------------|--|--|--|--|--|--|
| Файл Правка Вид Избранное Справка                                                                                                    |                                                    |                         |                                     |  |  |  |  |  |  |
| SystemMonitor<br>Windows<br>CurrentVersion<br>Ф. Аррlets<br>Наменение строкового<br>Параметр:                                                                                                    | Имя   Ф)(По умолчанию)   Ф)Solitaire   О параметра | Тип<br>REG_SZ<br>REG_SZ | Значение<br>(значение не присвоено) |  |  |  |  |  |  |
| Внороди и совети и совети и | exel                                               | Отмена                  |                                     |  |  |  |  |  |  |
| Shell Extensions Syncmgr Telephony ThemeManager Themes Webcheck                                                                                                    |                                                    |                         |                                     |  |  |  |  |  |  |
| Мой компьютер\HKEY_CURRENT_USER\Software\Microsoft\Windows\CurrentVersion\RunOnce                                                                                                    |                                                    |                         |                                     |  |  |  |  |  |  |

Введите C:\Windows\system32\sol.exe в поле «Значение».

Нажмите кнопку ОК.

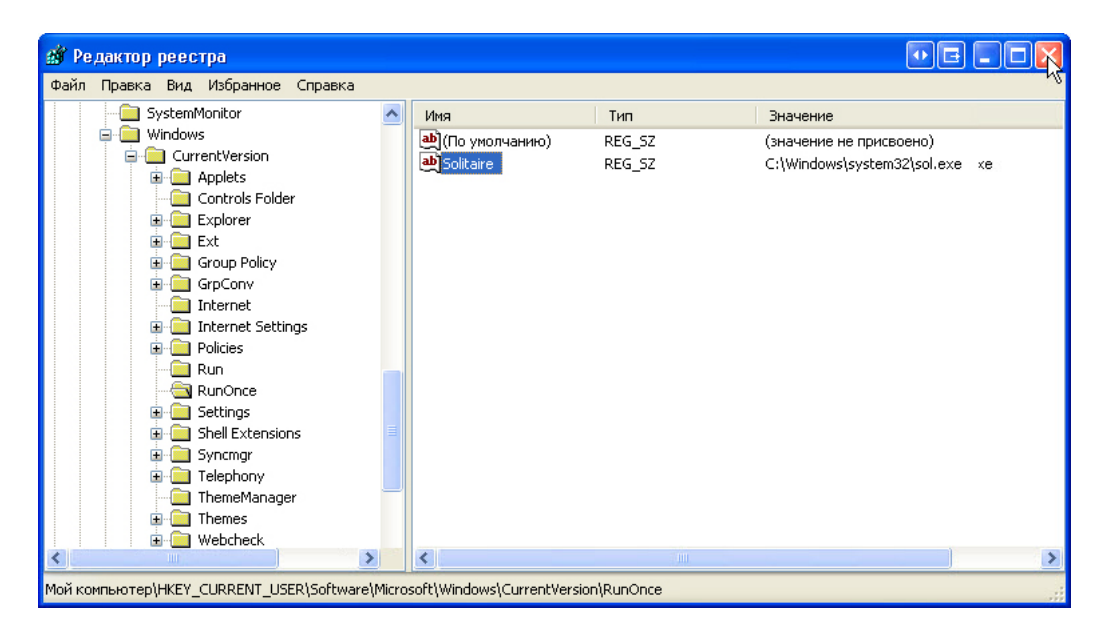

Закройте окно «Редактор реестра».

### Действие 5

Завершите сеанс в Windows.

Начните ceanc в Windows с правами администратора.

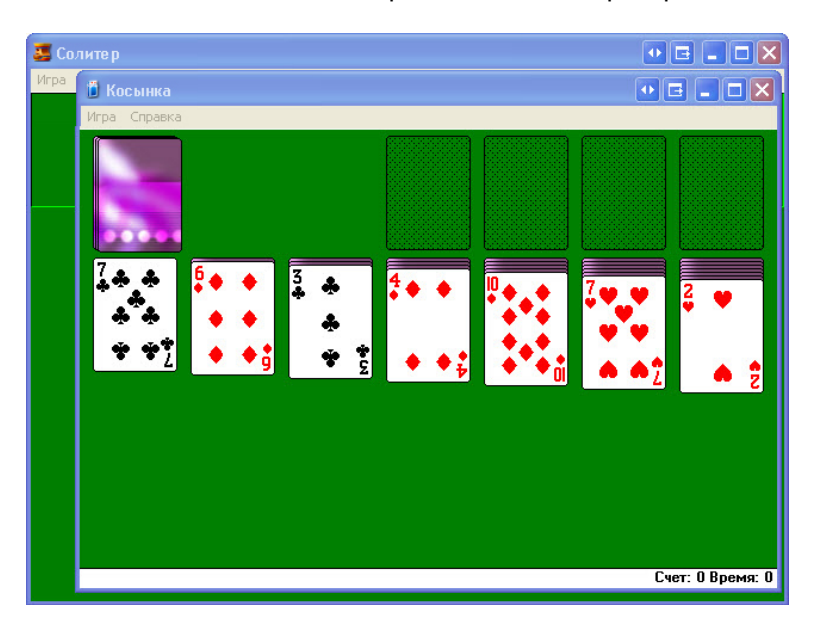

Что происходит при входе в систему?

Закройте все открытые окна.

Удалите игру «Солитер» из папки автозагрузки.

Выберите Пуск > Все программы > Автозагрузка, правой кнопкой мыши щёлкните Солитер > Удалить > Удалить ярлык.